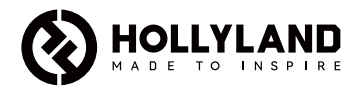

## Mars M1 Enhanced คู่มือฉบับย่อ

V3.0.0

## บทนำ

ขอขอบคุณที่ชื้อ Hollyland Mars M1 Enhanced ซึ่งสามารถทำงานเป็นจอภาพแบบไร้สายหรืออุปกรณ์ส่ง สัญญาณวิดีโอ HD มีการใช้เทคโนโลยีการเข้ารหัสและถอดรหัสภาพล่าสุดและเทคโนโลยีการส่งสัญญาณไร้สาย 5G Mars M1 Enhanced เป็นโซลูชันอเนกประสงค์สำหรับการใช้งานที่หลากหลาย เช่น การผลิตวิดีโอส่งเสริม การขาย การผลิตภาพยนตร์สั้น การผลิตวิดีโอสั้น และการถ่ายทำ TVC

# คุณสมบัติที่สำคัญ

- สามารถตรวจสอบวิดีโอภาพและส่งสัญญาณวิดีโอภาพไร้สายในตัว
- สามารถปรับโหมดใช้งานให้เป็นตัวรับและตัวส่งได้
- โหมดการทำงาน 1 TX + 1 RX และ 1 TX + 2 RX
- ระยะการส่งข้อมูลแบบ Line-of-sight (LOS) สูงสุด 450 ฟุต (150 ม.)
- ตรวจสอบวิดีโอภาพบนมือถือผ่านแอป Hollyview
- เวลาแฝงในการส่งข้อมูลต่ำมากเพียง 0.08 วินาที ตรงตามข้อกำหนดการผลิตภาพยนตร์และรายการ โทรทัศน์ระดับมืออาชีพ
- ย่านความถี่ 5.1–5.8GHz รองรับการกำหนดค่าความถี่ในประเทศและภูมิภาคต่าง ๆ
- คุณสมบัติการเลือกความถี่แบบไดนามิก (DFS)
- การเล่นวิดีโอและความสามารถในการบันทึกแบบทริกเกอร์อัตโนมัติ
- สามารถนำเข้าไฟล์ 3D แบบกำหนดเอง LUT ผ่าน แฟลชไดร์ฟ USB
- เพื่อยีดระยะเวลาการใช้งานของแบตเตอรี่ เมื่อเครื่องทำงานเป็นหน้าจอมอนิเตอร์ ให้ปิดใช้งานโหมดส่งวิดีโอ ผ่านสัญญาณ Wi-Fi
- เครื่องมือวิเคราะห์ข้อมูลระดับมืออาชีพ (Luma waveform, RGB waveform, vectorscope และ histogram)
- ฟังก์ชั้นควบคุมเสริมหลากหลายรูปแบบ (รูปแบบม้าลาย, ระบบช่วยโฟกัส, สีผิดเพียน, เครื่องหมายขนาด, อะนามอร์ฟิค ดีสควีช, การชุมเข้า, เครื่องหมายศุนย์กลาง, และครอสแฮทช์)
- สามารถใช้งานร่วมกับผลิตภั้ณฑ์เครื่องส่งสัญญ<sup>้</sup>าณวิดีโอภาพไร้สายกลุ่ม Mars — Mars 300 Pro, Mars 400S Pro, Mars 4K และ Mars M1

#### หมายเหตุ: ระยะส่งสัญญาณสูงสุด(LOS) 450 ฟุต (150 ม.) และเวลาแฝงในการส่งข้อมูล 0.08 วินาทีที่ระบุข้างต้นนั้นขึ้นอยู่กับผลการทดสอบในห้องปฏิบัติการ

## รายการอุปกรณ์

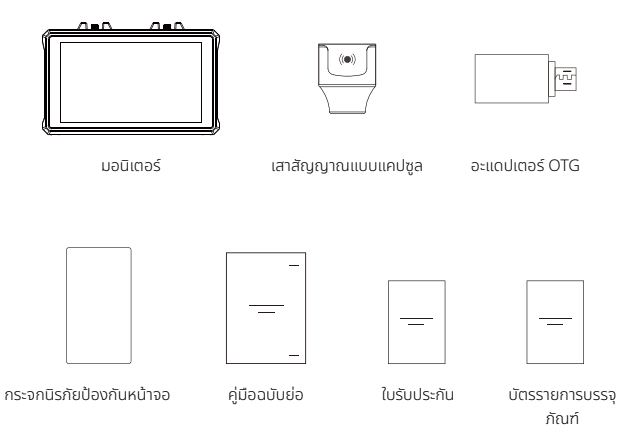

หมายเหตุ: รายการอุปกรณ์แตกต่างกันไปตามการกำหนดค่าผลิตภัณฑ์

## รายการอุปกรณ์

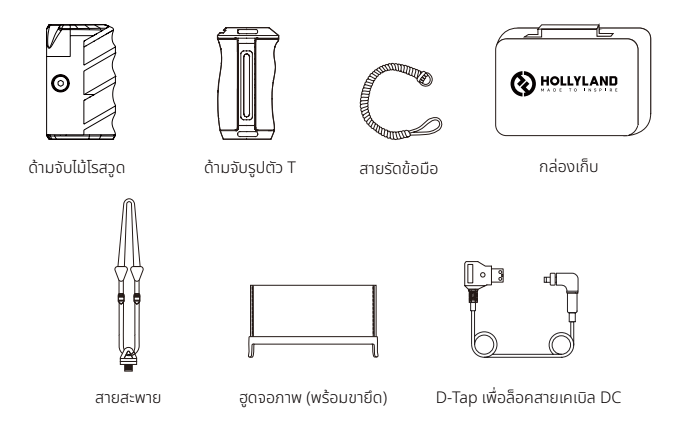

หมายเหตุ: รายการอุปกรณ์แตกต่างกันไปตามการกำหนดค่าผลิตภัณฑ์

## คำอธิบายอินเทอร์เฟซ

RP-SMA ตัวผู้ RP-SMA ตัวผู้ อินเกอร์เฟชเสาสัญญาณ (ช้าย) การระบายอากาศ อินเกอร์เฟชเสาสัญญาณ (ชวา)

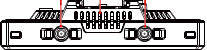

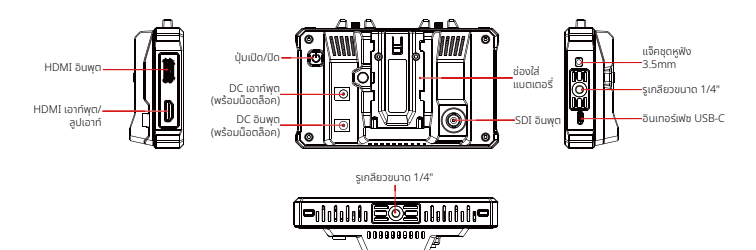

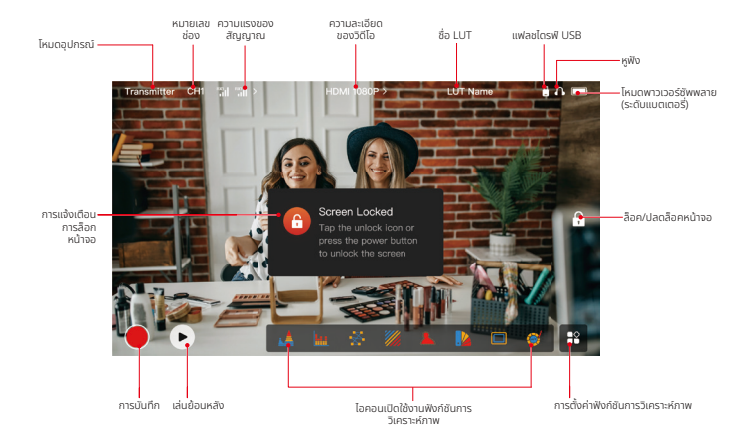

#### อินเทอร์เฟซการตั้งค่า

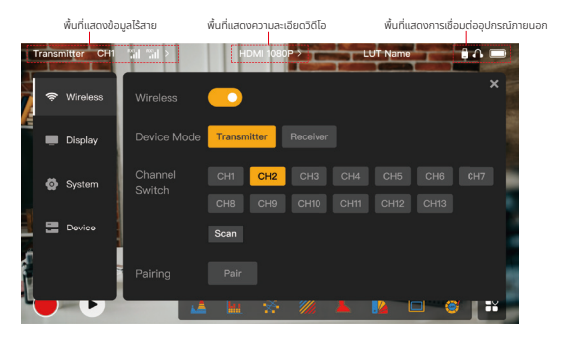

Wireless: แตะพื้นที่แสดงผลข้อมูลไร้สายเพื่อเข้าสู่อินเทอร์เฟชการตั้งค่าไร้สายเมื่อแถบข้อมูลด้านบนปรากฏขึ้น Display: แตะพื้นที่แสดงผลความละเอียดของวิดีโอเพื่อเข้าสู่อินเทอร์เฟซการตั้งค่าจอแสดงผลเมื่อแถบข้อมูล ด้านบนปรากฏขึ้น

System: แตะพื้นที่แสดงผลการเชื่อมต่ออุปกรณ์ภายนอกเพื่อเข้าสู่อินเทอร์เฟซการตั้งค่าระบบเมื่อแถบข้อมูล ด้านบนปรากฏขึ้น

Device: แตะพื้นที่อุปกรณ์ (ทางด้านซ้าย) เพื่อเข้าสู่อินเทอร์เฟซข้อมูลอุปกรณ์

**หมายเหตุ:** หลังจากเข้าสู่อินเทอร์เฟซการตั้งค่า คุณสามารถแตะไอคอนการตั้งค่าอื่น ๆ ทางด้านซ้ายเพื่อเข้าสู่อินเทอร์เฟ ซการตั้งค่าที่เกี่ยวข้อง

#### 1. การแสดงสถานะในโหมดตัวส่ง

- เมื่ออุปกรณ์ถูกตัดการเชื่อมต่อจากตัวรับ X จะ ปรากฏบนพื้นที่แสดงความแรงของสัญญาณ ทางด้านซ้ายของแถบข้อมูลด้านบน
- เมื่ออุปกรณ์เชื่อมต่อกับตั้วรับ หมายเลขตัวรับ ที่เชื่อมต่อและความแรงของสัญญาณจะปรากฏ บบพื้นที่แสดงความแรงของสัญญาณทางด้าน ข้ายของแถบขุ้อมูลด้านบน
- เมื่ออุปกรณ์เชื่อม้ต่อกับแหล่งสัญญาณวิดีโอ ความละเอียดของวิดีโอจะปรากฏตรงกลาง ของแถบข้อมูลด้านบน เมื่อไม่มีการเชื่อมต่อ แหล่งสัญญาณวิดีโออินพุต NO VIDEO จะ แสดงผลแทบ

#### 2. การแสดงสถานะในโหมดตัวรับ

- เมื่ออุปกรณ์ถูกตัดการเชื่อมต่อจากตัวส่ง X จะ ปรากฏบนพื้นที่แสดงความแรงของสัญญาณ ทางด้านช้ายของแถบข้อมูลด้านบน และ NO VIDEO จะปรากฏที่ตรงกลางของแถบข้อมูล ด้านบน
- เมื่ออุปกรณ์เชื่อมต่อกับตัวส่ง หมายเลข อุปกรณ์และความแรงของสัญญาณจะปรากฏ บนพื้นที่แสดงความแรงของสัญญาณทางด้าน ซ้ายของแถบข้อมูลด้านบน
- เมื่อตัวส่งที่เชื่อมต่ออยู่ ได้รับการเชื่อมต่อกับ แหล่งสัญญาณวิดีโอ ความละเอียดของวิดีโอจะ ปรากฏที่ตรงกลางของแถบข้อมูลด้านบน

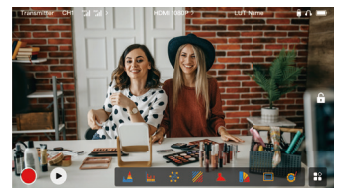

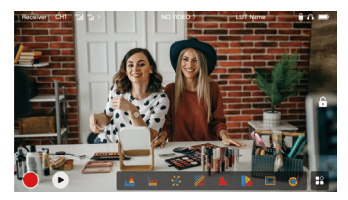

#### 3. การแจ้งเตือน Low Battery

 เมื่อแบตเตอรี่แรงดันต่ำ การแจ้งเตือนแบตเตอรี่แรงดันต่ำจะปรากฏขึ้นและไอคอนแบตเตอรี่จะเปลี่ยนเป็น สีแดง

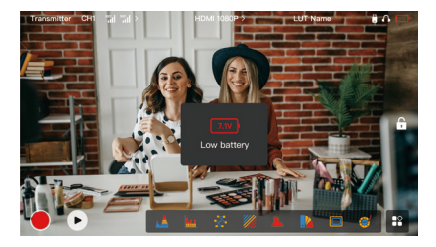

## คำอธิบายฟังก์ชัน

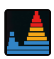

#### รูปคลื่น

แสดงระดับการเปิดรับแสงในแนวนอนของภาพ โดยแสดง บริเวณที่เปิดรับแสงมากเกินไปและเปิดรับแสงน้อยเกินไปใน ภาพอย่างชัดเจน

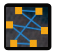

เวกเตอร์สโคป

แสดงช่วงเฉตสึและความอิ่มตัวของสีโดยรวมในภาพ

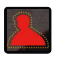

#### ระบบช่วยโฟกัส

ระบายไฮโลท์รอบ ๆ ขอบที่ไฟกัสด้วยเส้นสี (แดง เขียว น้ำเงิน เหลือง ขาว หรือดำ) จะช่วยให้ไฟกัสได้รวดเร็วและ แม่นยำอย่างมาก

#### เครื่องหมายขนาด

ทำหนดอัตราส่วนขนาดของรูปภาพโดยการครอบตัดบางส่วน ที่มุนของรูปภาพ ความโปร่งใสมีคำตั้งแต่ 0 ถึง 100 ฟังก์ชัน เครื่องหมายขนาดรองรับอัตราส่วนขนาดต่อไปนี้: 16:9, 16:10, 4:3, 1:1, 1.85:1, and 2.35:1 คุณยังสามารถปรับ แต่งอัตราส่วนขนาดได้ตามต่องการ

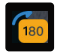

#### พลิกภาพ

ช่วยให้คุณสามารถพลิกภาพเพื่อตอบสนองความต้องการด้าน การใช้งานของคุณ

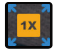

**การชูมเข้า** รองรับการชูมเข้า 2x และ 4x คุณสามารถปิดผ่านหน้าจอเพื่อ เปลี่ยนพื้นที่ที่จะชูมเข้า

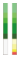

**คอลัมน์ระดับเสียง** แสดงระดับเสียงของวิดีโอ

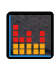

ฮิสโตแกรม

แสดงข้อมูลสัดส่วนของระดับการเปิดรับแสงในภาพ แสดงสมดุล แสงของภาพโดยรวมอย่างชัดเจน

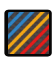

#### รูปแบบม้าลาย

แสดงรูปแบบสตรีปในช่วงความสว่างที่เอพาะ (IRE) บนภาพ คุณสามารถปรับแต่งค่า IRE ด้านบนและค่า IRE ด้านส่างได้ ตามต้องการ

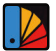

สีผิดเพี้ยน

กำหนดสีต่าง ๆ ให้กับพื้นที่ที่มีความสว่างแตกต่างกันในภาพเพื่อ ให้ได้ค่าการเปิดรับแสงที่รวดเร็ว

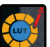

#### LUT

ช่วยให้คุณดูตัวอย่างผลลัพธ์การประมวลผลสิระหว่างการถ่าย ภาพโดยนำเข้า LUT ผ่านแฟลชไดรพี USB

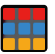

#### ครอสแฮทซ์

้ช้อมทับรูปแบบตารางเรขาคณิตบบภาพ โดยมีแถวและคอลัมน์ ที่ปรับแต่งได้เพื่อแสดงภาพเป็นเก้าตาราง สิบหกตาราง หรือ ยี่สิบห้าตาราง

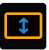

อะนามอร์ฟิค ดีสควีซ เรียกคินฟุตเทจเป็นอัตราส่วนขนาดตั้งเดิม ซึ่งช่วยให้คุณดูภาพ ได้อย่างถูกด้องเมื่อใช้เลนส์อนามอร์ฟิค

# คำอธิบายปุ่ม <sub>ปุ่มเปิด/ปิด</sub>

#### ປຸ່ມເປັດ/ປົດ

ON: กดปุ่มเปิด/ปิดเพื่อเปิดอุปกรณ์ (เมื่ออุปกรณ์เชื่อมต่อกับแหล่งจ่ายไฟ) OFF: กดปุ่มเปิด/ปิดค้างไว้ 3 วินาทีเพื่อปิดอุปกรณ์ ลือกหน้าจอ: กดปุ่มเปิด/ปิดเพื่อล็อคหน้าจอ (เมื่อเปิดอุปกรณ์) ปลดล็อกหน้าจอ: กดปุ่มเปิด/ปิดเพื่อปลดล็อกหน้าจอ (เมื่อหน้าจอล็อกอยู่)

#### 1. การตั้งค่าไร้สาย

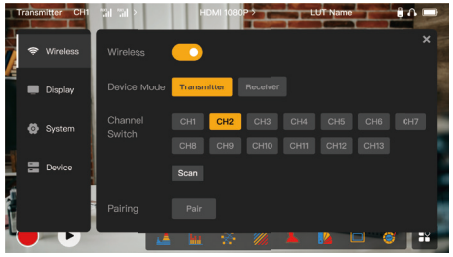

#### Wireless

- ฟังก์ชันนี้มีเฉพาะในโหมดตัวส่งเท่านั้น หากปิดใช้งาน การส่งสัญญาณวิดีโอ Wi-Fi จะถูกปิดใช้งาน ซึ่งจะช่วย ยึดอายุแบตเตอรี่
- หากปิดใช้งานฟังก์ชันนี้ อุปกรณ์ (ในโหมดตัวส่ง) จะไม่สามารถจับคู่กับตัวรับได้ หากต้องการจับคู่กับตัวรับ ให้เปิดใช้งานฟังก์ชันนี้และรอจนกว่าหมายเลขช่องจะปรากฏที่มุมซ้ายบนก่อนจับคู่

#### **Device Mode**

คุณสามารถสลับระหว่างโหมดตัวส่งและตัวรับได้ตามต้องการ

#### Channel Switch

- แตะหมายเลขช่องในรายการเพื่อเลือกช่อง
- สำหรับประเทศจีน: ไม่รองรับการเชื่อมต่อ Wi-Fi ช่อง CH5 ถึง CH10 บนโทรศัพท์มือถือบางรุ่น โปรดใช้ ช่องอื่นที่มีอยู่
- สำหรับประเทศญี่ปุ่น: ไม่รองรับการเชื่อมต่อ Wi-Fi ช่อง CH3 ถึง CH8 บนโทรศัพท์มือถือบางรุ่น โปรดใช้ ช่องอื่นที่มีอยู่
- สำหรับสหรัฐอ<sup>์</sup>เมริกาและยุโรป: รองรับการเชื่อมต่อ Wi-Fi ช่อง CH1 ถึง CH8 บนโทรศัพท์มือถือ
- สำหรับประเทศและภูมิภาคอื่น ๆ: โปรดดูข้อบังคับระบบไร้สายในท้องถิ่นและเลือกช่องสัญญาณที่รองรับใน จีน ญี่ปุ่น สหรัฐอเมริกา หรือยุโรป

#### Scan

- ฟังก์ชันนี้ใช้ได้ในโหมดตัวรับเท่านั้น ซึ่งจะสแกนความแรงของสัญญาณ Wi-Fi ในสภาพแวดล้อม ในผลลัพธ์ การสแกนช่องสัญญาณ แถบสีเหลืองระบุช่องสัญญาณที่อุปกรณ์ใช้อยู่ แถบสีเขียวระบุช่องสัญญาณที่มี การรบกวนต่ำ และแถบสีแดงระบุช่องสัญญาณที่มีการรบกวนสูง ขอแนะนำให้ใช้ช่องสัญญาณที่ระบุโดย แถบสีเขียว
- หากต้องการเปลี่ยนช่อง เพียงแตะแถบที่เกี่ยวข้องในผลลัพธ์การสแกนช่อง

#### Pairing

- คุณสามารถจับคู่ได้หลังจากที่เปิดอุปกรณ์แล้ว และหมายเลขช่องปรากฏขึ้น
- การจับคู่ 1 TX + 1 RX: เริ่มจับคู่ทั้งตัวส่งและตัวรับพร้อมกัน
- การจับคู่ 1 TX + 2 RX: หลังจากจับคู่ตัวส่งกับตัวรับ 1 แล้ว ให้จับคู่ตัวส่งกับตัวรับ 2 ตัวส่งไม่สามารถจับคู่ กับตัวรับสองเครื่องพร้อมกันได้

#### 2. การตั้งค่าการแสดงผล

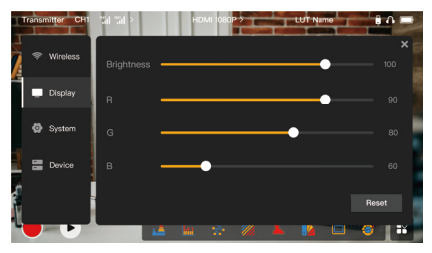

#### Brightness

- ปรับความสว่างของแสงพื้นหลังของหน้าจอในช่วง 0 ถึง 100
- ค่าเริ่มต้นคือ 100

#### R

- ปรับเกนสีแดงของหน้าจอในช่วง 50 ถึง 100
- ค่าเริ่มต้นคือ 100

#### G

- ปรับเกนสีเขียวของหน้าจอในช่วง 50 ถึง 100
- ค่าเริ่มต้นคือ 100

#### В

- ปรับเกนสีน้ำเงินของหน้าจอในช่วง 50 ถึง 100
- ค่าเริ่มต้นคือ 100

#### Reset

รีเซ็ตพารามิเตอร์ทั้งหมดบนอินเทอร์เฟซการตั้งค่าการแสดงผลเป็นค่าเริ่มต้น

#### 3. การตั้งค่าระบบ

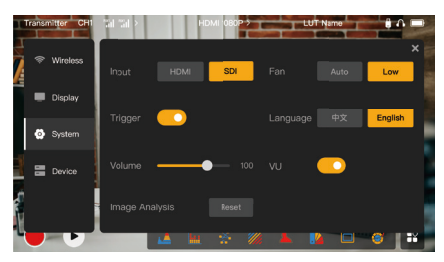

#### Input

• แตะที่ HDMI หรือ SDI เพื่อสลับโหมดสัญญาณอินพุตด้วยตนเอง

#### Trigger

 ฟังก์ชันนี้เปิดใช้งานโดยค่าเริ่มต้น ซึ่งบ่งบอกว่าฟังก์ชันการบันทึกของอุปกรณ์นั้นถูกควบคุมโดยข้อมูลทริก เกอร์ของกล้อง

#### Volume

- ปรับระดับเสียงเอาท์พุตสำหรับการเฝ้าตรวจสอบด้วยหูฟังในช่วง 0 ถึง 100
- ค่าเริ่มต้นคือ 50

#### Image Analysis

แตะรีเซ็ต<sup>์</sup>เพื่อรีเซ็ตพารามิเตอร์ทั้งหมดของฟังก์ชันการวิเคราะห์ภาพให้เป็นค่าเริ่มต้น

#### Fan

- สลับโหมดพัดลมระหว่าง Auto และ Low
- ค่าเริ่มต้นคือLow

#### Language

สลับภาษาของอุปกรณ์ระหว่างภาษาจีนและภาษาอังกฤษ

#### VU

- เปิดหรือปิดฟังก์ชันนี้เพื่อแสดงมิเตอร์ VU หรือไม่
- ฟังก์ชันนี้ถูกปิดใช้งานตามค่าเริ่มต้น

#### 4. ข้อมูลอุปกรณ์

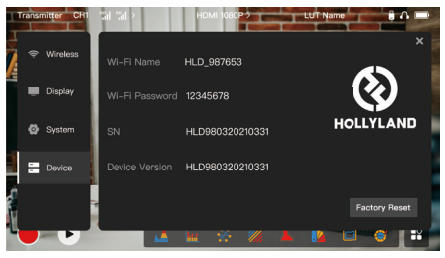

#### ข้อมูลอุปกรณ์

- ในโหมดตัวส่ง ชื่อ Wi-Fi และรหัสผ่านของอุปกรณ์จะได้รับการแสดงผล ในโหมดตัวรับ ชื่อ Wi-Fi ของตัวส่ง ที่เชื่อมต่ออยู่จะปรากฏขึ้น
- หมายเลขซีเรี้ยล (SN) และข้อมูลเวอร์ชันของอุปกรณ์จะปรากฏ
- ข้อมูลเวอร์ชันของเฟิร์มแวร์ใหม่ (หากมี) บนแฟลชไดรฟ์ USB ก็จะปรากฏ เช่นกัน
- แตะที่ Factory Reset เพื่อรีเซ็ตพารามิเตอร์อุปกรณ์ทั้งหมดเป็นค่าเริ่มต้น

#### การอัปเกรดอุปกรณ์

- คัดลอกไฟล์อัปเกรดไปยังแฟลชไดรฟ์ USB
- เปิดอุปกรณ์ ต่อแฟลชไดรฟ์ USB เข้ากับอะแดปเตอร์ OTG และเชื่อมต่ออะแดปเตอร์ OTG เข้ากับอุปกรณ์ ผ่านอินเทอร์เฟช USB-C

- 3. แตะ OK ในกล่องโต้ตอบที่แสดงขึ้น หรือแตะ System Upgrade แล้วแตะ OK
- 4. การอัปเกรดจะเสร็จสมบูรณ์เมื่ออุปกรณ์รีสตาร่ำโดยอัตโนมัต

#### หมายเหตุ:

- a. อย่าปิดอุปกรณ์ในระหว่างขั้นตอนการอัปเกรด
- b. โปรดใช้แฟลชไดรฟ์ USB ที่ฟอร์แมตเป็น FAT32 หรือ NTFS
- c. โปรดตรวจสอบให้แน่ใจว่าได้เปิดใช้งานฟังก์ชันการส่งข้อมูลแบบไร้สายระหว่างขั้นตอน การอัปเกรด

#### การเฝ้าตรวจสอบผ่านแอป HollyView

- การติดตั้งและการเชื่อมต่อ
- การติดตั้ง: สำหรับระบบ Android ให้ดาวน์โหลดแอป HollyView จากเว็บไซต์อย่างเป็นทางการของ Hollyland หรือที่ App Store สำหรับระบบ iOS ให้ดาวน์โหลดแอปได้จาก App Store

#### การเชื่อมต่ออัตโนมัติ:

แอปจะสแกนและเชื่อมต่อกับอุปกรณ์โดยอัตโนมัติ จากนั้น คุณสามารถเริ่มการเฝ้าตรวจสอบบนอินเทอร์เฟซ หลักของแอป

#### การเชื่อมต่อด้วยตนเอง:

เชื่อมต่อกับอุปกรณ์ด้วยตนเองโดยป้อนหมายเลข ID อุปกรณ์ จากนั้น คุณสามารถเริ่มการเฝ้าตรวจสอบ บนอินเทอร์เฟซหลักของแอป

| โหมดอุปกรณ์                       | โหมดตัวส่ง                                                   | โหมดตัวรับ                                                      |
|-----------------------------------|--------------------------------------------------------------|-----------------------------------------------------------------|
| อินเทอร์เฟซวิดีโออินพุต           | HDMI 1.4b IN (Type-A ตัวเมีย)<br>3G-SDI IN (BNC ตัวเมีย)     | /                                                               |
| อินเทอร์เฟซวิดีโอเอาท์พุต         | HDMI 1.4b LOOPOUT (Type-A ตัวเมีย)                           | HDMI 1.4b OUT (Type-A<br>ตัวเมีย)                               |
| อินเทอร์เฟซสำหรับเสา<br>สัญญาณ    | อินเทอร์เฟซ RP-SMA ตัวผู้สองชุด                              | อินเทอร์เฟซ RP-SMA ตัวผู้<br>สองชุด                             |
| อินเทอร์เฟซกำลังไฟฟ้า<br>อินพุต   | DC IN (ซ็อกเก็ตคอร์ 2.0 มม.)                                 | DC IN (ซ็อกเก็ตคอร์ 2.0 มม.)                                    |
| อินเทอร์เฟซกำลังไฟฟ้า<br>เอาท์พุต | DC OUT (ซ็อกเก็ตคอร์ 2.0 มม.)                                | DC OUT (ซ็อกเก็ตคอร์ 2.0 มม.)                                   |
| แจ็คหูฟัง                         | 3.5 มม.                                                      | 3.5 มม.                                                         |
| อินเทอร์เฟซสำหรับอัป<br>เกรด      | USB-C (USB-2.0 OTG)                                          | USB-C (USB-2.0 OTG)                                             |
| ขนาดหน้าจอ                        | หน้าจอสัมผัส 5.5"                                            | หน้าจอสัมผัส 5.5"                                               |
| ความละเอียดหน้าจอ                 | 1920x1080 พิกเซล                                             | 1920x1080 พิกเซล                                                |
| ความหนาแน่นของพิกเซล              | 403 PPI                                                      | 403 PPI                                                         |
| อัตราส่วนขนาด                     | 16:9                                                         | 16:9                                                            |
| ความสว่างของหน้าจอ                | 1,000 nits                                                   | 1,000 nits                                                      |
| อัตราส่วนคอนทราสต์                | 1000:1                                                       | 1000:1                                                          |
| แรงดันไฟฟ้าอินพุต                 | DC IN: 7–16V 2.5A (ค่าปกติ 12V)<br>แบตเตอรี่ NP-F: 6.8V–8.4V | DC IN: 7–16V 2.5A (ค่าปกติ<br>12V)<br>แบตเตอรี่ NP-F: 6.8V–8.4V |
| แรงดัน DC เอาท์พุต                | 8.4V±5%                                                      | 8.4V±5%                                                         |
| การใช้กำลังไฟฟ้า                  | <16W                                                         | <13.6W                                                          |

| น้ำหนักสุทธิ                  | ประมาณ 400 ก. (14.1 ออนซ์) ไม่รวมเสา<br>อากาศภายนอก                                                   | ประมาณ 400 ก. (14.1 ออนซ์) ไม่<br>รวมเสาอากาศภายนอก                                                      |
|-------------------------------|----------------------------------------------------------------------------------------------------|----------------------------------------------------------------------------------------------------|
| ขนาด                          | (ยาว x กว้าง x สูง): 152 มม. x 96 มม. x 40<br>มม. (5.98" x 3.78" x 1.57") โดยไม่รวมเสา<br>อากาศภายนอก | (ยาว x กว้าง x สูง): 152 มม. x<br>96 มม. x 40 มม. (5.98" x 3.78"<br>x 1.57") โดยไม่รวมเสาอากาศ<br>ภายนอก |
| ความละเอียดวิดีโออินพุต       | HDMI IN:                                                                                              | /                                                                                                    |
|                               | 720p50/59.94/60 Hz                                                                                    | /                                                                                                    |
|                               | 1080i50/59.94/60 Hz                                                                                   | /                                                                                                    |
|                               | 1080p23.98/24/25/29.97/30/50/59.9<br>4/60 Hz                                                          | /                                                                                                    |
|                               | 3840x2160p23.98/24/25/29.97/30 Hz                                                                     | /                                                                                                    |
|                               | 4096x2160p23.98/24/25/29.97/30 Hz                                                                     | 1                                                                                                    |
|                               | SDI IN:                                                                                               | 1                                                                                                    |
|                               | 720p50/59.94/60 Hz                                                                                    | 1                                                                                                    |
|                               | 1080i50/59.94/60 Hz                                                                                   | 1                                                                                                    |
|                               | 1080p23.98/24/25/29.97/30                                                                             | /                                                                                                    |
|                               | 1080p50/59.94/60 Hz (3G-SDI ระดับ A)                                                                  | /                                                                                                    |
|                               | 1080p50/59.94/60 Hz (3G-SDI ຣະດັບ B)                                                                  | 1                                                                                                    |
| ความละเอียดวิดีโอ<br>เอาท์พุต | HDMI LOOPOUT (HDMI IN)                                                                                | HDMI OUT:                                                                                                |
|                               | 720p50/59.94/60 Hz                                                                                    | 720p50/59.94/60 Hz                                                                                       |
|                               | 1080i50/59.94/60 Hz                                                                                   | 1080i50/59.94/60 Hz                                                                                      |
|                               | 1080p23.98/24/25/29.97/30/50/59.94/<br>60 Hz                                                          | 1080p23.98/24/25/29.97/30/<br>50/59.94/60 Hz                                                             |

| ความละเอียดวิดีโอ<br>เอาท์พุต | 3840x2160p23.98/24/25/29.97/30 Hz                                       | 1080p50/59.94/60 Hz        |
|-------------------------------|-------------------------------------------------------------------------|----------------------------|
|                               | 4096x2160p23.98/24/25/29.97/30 Hz                                       | 1080p50/59.94/60 Hz        |
|                               | HDMI LOOPOUT (SDI IN)                                                   | HDMI OUT:                  |
|                               | 720p50/59.94/60 Hz                                                      | 720p50/59.94/60 Hz         |
|                               | 1080i50/59.94/60 Hz                                                     | 1080i50/59.94/60 Hz        |
|                               | 1080p23.98/24/25/29.97/30/50/                                           | 1080p23.98/24/25/29.97/30/ |
|                               | 59.94/60 Hz                                                             | 50/59.94/60 Hz             |
|                               | <b>หมายเหตุ:</b> เมื่ออุปกรณ์ (ในโหมดตัวรับ) เชื่อมต่อกับตัวส่ง Mars 4K |                            |
|                               | หากความละเอียดของวิดีโอ HDMI อินพุตของตัวส่ง Mars 4K คือ                |                            |
|                               | 3840x2160p24/25/30 Hz จะได้ความละเอียดของวิดีโอ HDMI เอาท์พุตของ        |                            |
|                               | อุปกรณ์คือ 1920x1080p24/25/30 Hz                                        |                            |
|                               | <0.05 วินาที (ข้อมูลการทดสอบเมื่อส่ง                                    |                            |
| 122211/202020100000           | สัญญาณ 1080p60 ในสภาพแวดล้อมของ                                         | 1                          |
| เวลาแพงของจอแลตงพล            | ห้องปฏิบัติการ เวลาแฝงของจอแสดงผลจะ                                     | 7                          |
|                               | แตกต่างกันไปตามความละเอียดของวิดีโอ)                                    |                            |
| ความถี่ในการทำงาน             | 5.1GHz~5.8GHz                                                           | '                          |
| เทคโนโลยีตัวแปลง              | H 264                                                                   |                            |
| สัญญาณ                        | 11.2.04                                                                 |                            |
| อัตราบิต                      | 12Mbps                                                                  |                            |
| กำลังไฟฟ้าของ TX              | ≤21+/-1.5dBm                                                            |                            |

| เวลาแฝงในการส่ง      | ประมาณ 0.08 วินาที (ข้อมูลการทดสอบเมื่อส่งสัญญาณ 1080p60 ในสภาพ<br>แวดล้อมของห้องปฏิบัติการ)         |
|----------------------|----------------------------------------------------------------------------------------------------|
| ช่วง LOS             | สูงสุด 450 ฟุต (150 ม.) (ข้อมูลการทดสอบในสภาพแวดล้อมกลางแจ้งที่ไม่มีสิ่ง<br>กีดขวาง ปราศจากการรบกวน) |
| แบนด์วิธ             | 20MHz                                                                                                |
| รูปแบบเสียง          | ช่องสัญญาณเสียงแปดช่องสำหรับ HDMI 1.4b                                                               |
| อุณหภูมิในการทำงาน   | −10°C ถึง 60°C (14°F ถึง 140°F)                                                                      |
| อุณหภูมิในการจัดเก็บ | −40°C ถึง 60°C (−40°F ถึง 140°F)                                                                     |

หมายเหตุ: ความถี่ในการทำงานและกำลังของ TX จะแตกต่างกันไปตามประเทศและภูมิภาค ในบางประเทศ และ ภูมิภาค มีการห้ามใช้คลื่นความถี่ 5.1GHz, 5.2GHz และ 5.8GHz หรือ 5.1GHz และคลื่นความถี่ 5.2GHz ได้รับ อนุญาตให้ใช้งานภายในอาคารเท่านั้น โปรดดูกฎหมายและ กฎระเบียบท้องถิ่นสำหรับข้อมูลเพิ่มเติม

# ข้อควรระวังเพื่อความปลอดภัย

#### 1. การเก็บรักษาภาพ

 ช่วยหลีกเลี่ยงการแสดงภาพหรือข้อความบนหน้าจอเป็นระยะเวลานาน มิฉะนั้น อาจเกิดความเสี่ยงที่ภาพหรือ ข้อความจะเบิร์นอิน และส่งผลให้ภาพค้างบนหน้าจอ

#### การอัปเกรดล้มเหลว

- ตรวจสอบให้แน่ใจว่าไฟล์อัปเกรดถูกจัดเก็บไว้ในไดเร็กทอรีรากของแฟลชไดรฟ์ USB
- ตรวจสอบว่าแฟลชไดรฟ์ USB เชื่อมต่อกับอะแดปเตอร์ OTG อย่างถูกต้องหรือไม่
- ตรวจสอบให้แน่ใจว่าแฟลชไดรฟ์ USB ได้รับการฟอร์แมตเป็น FAT32 หรือ NTFS
- ตรวจสอบว่ามีการเปิดใช้งานฟังก์ชันการส่งข้อมูลแบบไร้สายหรือไม่
- 3. การเชื่อมต่อแอป
- หากไม่พบอุปกรณ์ Wi-Fi บนโทรศัพท์มือถือ โปรดใช้ช่องสัญญาณที่ไม่ใช้ DFS
- 4. การเลือกอะแดปเตอร์จ่ายไฟ
- เพื่อให้แน่ใจว่าอุปกรณ์สามารถจ่ายไฟให้กับกล้องได้อย่างมีเสถียรภาพผ่านอินเทอร์เฟซ DC OUT ระหว่าง การทำงานปกติ โปรดใช้อะแดปเตอร์จ่ายไฟ 12V ที่รองรับกระแส 2.5A หรือสูงกว่า

#### หมายเหตุ:

ห้ามวางผลิตภัณฑ์ไว้ใกล้หรือไว้ภายในอุปกรณ์ทำความร้อน (โดยรวมถึงแต่ไม่จำกัดเพียงเตาอบไมโครเวฟ เตาแม่ เหล็กไฟฟ้า เตาอบไฟฟ้า เครื่องทำความร้อนไฟฟ้า หม้อความดัน เครื่องทำน้ำอุ่น และเตาแก๊ส) เพื่อป้องกันไม่ให้ อุปกรณ์ร้อนจัดและระเบิด

## การสนับสนุน

หากคุณประสบปัญหาในการใช้งานผลิตภัณฑ์และต้องการความช่วยเหลือ โปรดติดต่อทีมสนับสนุนของ Hollyland ตามช่องทางต่อไปนี้:

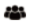

Hollyland User Group

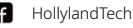

HollylandTech

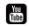

HollylandTech

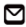

support@hollyland.com

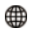

www.hollyland.com

#### คำแถลง:

ลิขสิทธิ์ทั้งหมดเป็นของ Shenzhen Hollyland Technology Co., Ltd. หากไม่ได้รับการอนุมัติเป็นลายลักษณ์ อักษรจาก Shenzhen Hollyland Technology Co., Ltd. ห้ามมิให้องค์กรหรือบุคคลใดนำเนื้อหาที่เป็นลาย ลักษณ์อักษรหรือภาพประกอบไปคัดลอกหรือกำซ้ำบางส่วนหรือกำซ้ำทั้งหมด และห้ามเผยแพร่ในรูปแบบใด ๆ

#### คำชี้แจงเกี่ยวกับเครื่องหมายการค้า:

เครื่องหมายการค้าทั้งหมดเป็นของ Shenzhen Hollyland Technology Co., Ltd.

#### หมายเหตุ:

คู่มีออบับย่อนี้จะได้รับการอัปเดตเป็นครั้งคราว เมื่องด้วยเหตุผลในเรื่องการอัปเกรดเวอร์ชันผลิตภัณฑ์หรือ เหตุผลอื่น ๆ เอกสารนี้จัดทำขึ้นเพื่อเป็นคำแนะนำในการใช้งานเท่านั้น เว้นแต่จะมีการตกลงเป็นอย่างอื่น การ รับรอง ข้อมูล คำแนะนำทั้งหมดในเอกสารนี้ไม่ถือเป็นการรับประกันใด ๆ ไม่ว่าโดยชัดแจ้งหรือโดยนัย